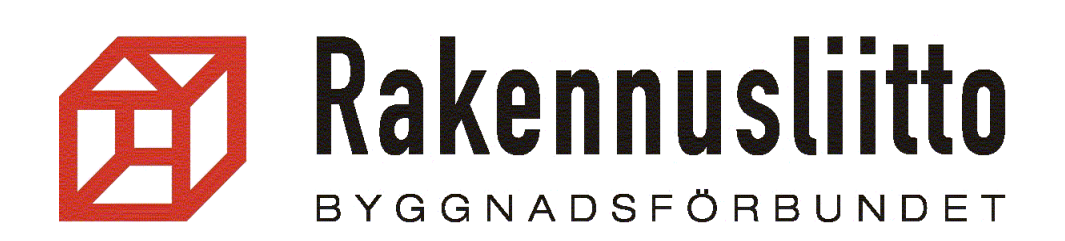

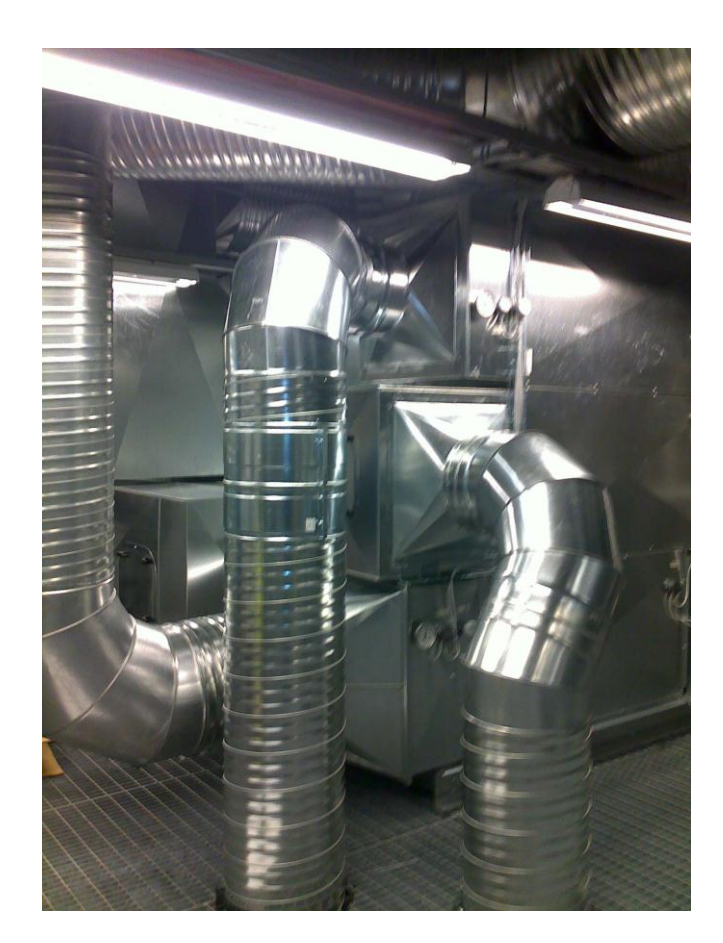

# ILMASTOINTIALAN URAKKAMITTAUSOHJELMA OPASKIRJA

# ILMASTOINTIALAN URAKANMITTAUSOHJELMA

Mittausohjelman avulla pystyt seuraamaan urakkasi kehitystä sen eri vaiheissa.

Voit syöttää tietoja laskentataulukkoon sinulle sopivin aikavälein ja voit nähdä, mikä on sen hetkinen normiaikojen summa. Lopuksi syötä taulukkoon palautukset, niin saat lopullisen normiaikojen summan. Voit lopuksi tulostaa koko asiakirjan.

**TUNTIKIRJAN** avulla ohjelma laskee sinulle urakkasumman, etumiesrahan ja tekee sinulle jakolistan.

### **OHJELMAN KOPIOINTI**

Löydät ilmastointiurakanlaskentaohjelmat Rakennusliiton kotisivuilta Rakennusliitto.fi => Extranet (jäsensivut) => Talotekniikka-ala

Ohjelma kopioidaan tietokoneen kiintolevylle.

# Ilmastointialan urakanlaskentaohjelma sekä ohje

| 0 | Muokkaa 🗢          |                                                                |
|---|--------------------|----------------------------------------------------------------|
| X | Ilmastointiurakanl | askentaohjelma Tes 2012-2014 (2.2 MB)                          |
| 0 | Muokkaa 🗢          |                                                                |
| X | Ilmastointiurakanl | askentaohjelma Talotekniikka 2010-2012 työehtosopimus (2.2 MB) |
| 0 | Muokkaa 🗢          |                                                                |

1 Vie hiiri laskenta ohjelman tai käyttöohjeen päälle ja napsauta hiirellä 2 kertaa ja tallenna ohjelma koneellesi.

Kotisivulta löytyy, Ilmastointiurakanlaskenta.xls, käyttöohje pdf. Anna kansiolle työmaan nimi, niin silloin ohjelmassa olevat linkit toimivat.

## YLEISTÄ

Vihreät solut ohjelmassa ovat sellaisia soluja, joihin voit syöttää tarvittavia tietoja. Muut alueet ovat lukittuja.

Työkirjassa on huomautuksia

| Mom.4. / 2. T<br>P/ | ulo- ja poistoilmakojep<br>Alvämäärä    | Aketti Koje sisältää 3-osaa,<br>Pakettiin erikseen<br>liitettävät koneosat<br>hinnoitellaan |
|---------------------|-----------------------------------------|---------------------------------------------------------------------------------------------|
| m3/s                |                                         | koneosien                                                                                   |
| 0 - 1,00            |                                         | normituntitaulukon                                                                          |
| 1,00 - 2,00         |                                         | mukaan.                                                                                     |
| 2,00 - 3,50         |                                         | Päälleasennuksessa                                                                          |
| 3,50 - 5,00         |                                         | +30%                                                                                        |
| 5 00 7 00           | 1 2 2 2 2 2 2 2 2 2 2 2 2 2 2 2 2 2 2 2 |                                                                                             |

Huomautuksen tunnistat solussa olevasta pienestä kolmiosta. Siirrä hiiren kohdistin solun päälle, niin huomautus tulee esiin.

Etusivulla on linkit eri taulukoihin.

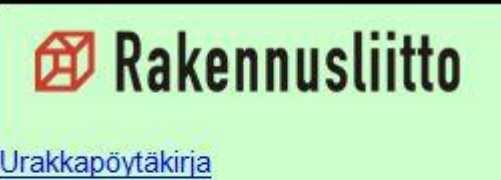

- Pyöreät kanavat ja osat
- Tarkastusluukku, ulkosäleiköt
- Suorakaidekanavat
- Venttiilit
- Ilmanvaihtokoneet, koneosat

Toiselle sivulle tulee nimesi, urakkatyömaasi nimi, työn numero ja aika, jolloin työtä on tehty, ja onko kyseessä väli tai loppumittaus. (Muista lisätä työmaan nimi, sillä se linkittyy ohjelman muihin osiin mm. jakolistaan)

|            | Ilmastointialan urakk | <b>amittauspöytäkirja</b> |            |
|------------|-----------------------|---------------------------|------------|
|            |                       | Päivämäärä                | 01.01.2009 |
| Työnantaja | Ilmastointi Oy        | Työnumero                 | 123        |
| Työmaa     | Toimistotalo 1        | Välimittaus               | X          |
| Etumies    | Mikko Makkonen        | Loppumittaus              |            |

|        | Etusivu    | Pyöreät kanavat ja osat 🖉 | Suorakaidekanavat | / Venttiilit / | Ilmanvaihtokoneet | Pienk |
|--------|------------|---------------------------|-------------------|----------------|-------------------|-------|
| Valmis | Sivu 2/164 |                           |                   |                |                   |       |

Napsauta hiirellä kaksi kertaa "Etusivu" niin voit muuttaa siihen työmaasi nimen

### TAULUKOSSA LIIKKUMINEN

|    | A B C D E                         | 7 1 8 1 9 1 10 1 1<br>F G H |        |
|----|-----------------------------------|-----------------------------|--------|
|    |                                   |                             | Т      |
| 1  |                                   |                             | e<br>e |
| 2  | 🖾 Rakennusliitto                  |                             | k      |
| 3  |                                   |                             |        |
| 4  | <u>Urakkapöytäkirja</u>           |                             |        |
| 5  | Pyöreät kanavat ja osat           |                             |        |
| 6  | Tarkastusluukku, ulkosäleiköt     |                             | 1      |
| 7  | Suorakaidekanavat                 | Ilmastoint                  | k      |
| 8  | Venttiilit                        |                             | k      |
| 9  | Ilmanvaihtokoneet, koneosat       |                             | l ta   |
| 10 | <u>Pienkojeet</u>                 |                             |        |
| 11 | Lämminilmakojeet, jäähdytyspalkit |                             |        |
| 12 | Aksiaalipuhaltimet                | <u>Urakkatunnit</u>         |        |
| 13 | Huippuimuri, LV-Piippu            | <u>Välipohjat</u>           |        |
| 14 | Vaativuus, olosuhdelisät          | <u>Etumieslisä</u>          |        |

Taulukossa pääset eteenpäin nopeasti etusivulla olevien linkkien kautta, josta voit nopeasti valita haluamasi sivun esim. metalliputket.

**1.** Siirrä hiiri pyöreät kanavat kohdalle ja klikkaa hiirellä, niin taulukko aukeaa

|        |      | <u>Etusivu</u> |   |
|--------|------|----------------|---|
| 2<br>m | NH   |                | к |
| 0,0    | 0,00 | 0,50           |   |
| 0.0    | 0.00 | 0.60           |   |

2. Takaisin pääset "etusivu" linkin kautta.

## TIETOJEN SYÖTTÄMINEN TAULUKKOVALITSIMEN KAUTTA

Seuraaviin taulukoihin tiedot syötetään taulukkovalitsimen kautta. Pyöreät kanavat ja osat, suorakaidekanavat, venttiilit, ilmanvaihtokoneet, pienkojeet, aksiaalipuhaltimet,

| . 04   |            | Sa 1                        | N 00                | 15. A        | 1                         |
|--------|------------|-----------------------------|---------------------|--------------|---------------------------|
| I      | Etusivu    | 🛛 Pyöreät kanavat ja osat 🏒 | Suorakaidekanavat 🏑 | Venttiilit 🏑 | Ilmanvaihtokoneet 🖌 Pienk |
| Valmis | Sivu 2/164 |                             |                     |              |                           |

1. Pyöreät kanavat taulukon saat esille hiirellä napsauttamalla nuolen kohdalta.

| PÄIVÄMÄÄRÄ |  |  |    |  |  |  |  |
|------------|--|--|----|--|--|--|--|
| DCM        |  |  |    |  |  |  |  |
| -125       |  |  |    |  |  |  |  |
| -200       |  |  |    |  |  |  |  |
| 250        |  |  |    |  |  |  |  |
| 315        |  |  |    |  |  |  |  |
| 400        |  |  | 14 |  |  |  |  |
| 500        |  |  |    |  |  |  |  |

2. Tämä taulukko tulee esille, johon voit laittaa päivämäärän milloin olet putkimetrit lisännyt koneelle. Putkikoon kohdalle lisäät metrit. Kone laskee ne yhteen ja lisää automaattisesti päätaulukkoon

| YHT  | PALAUTUS | JÄÄ  |
|------|----------|------|
| 1250 | 100      | 1150 |
| 0    | 88<br>   | 0    |
| 100  | 23       | 77   |
| 0    |          | 0    |
| 0    |          | 0    |

**3.** Sitten kun työmaa on valmis, lisää palautussarakkeeseen palautettava putkimetrimäärä.

#### VAATIVUUS- JA OLOSUHDELISÄT

| Vaativuus ja olosyhdelisät: | KPL/m | NH / a | Haitta | a% NH                                                    |
|-----------------------------|-------|--------|--------|----------------------------------------------------------|
|                             |       |        | 25     | <b>0</b> ,00                                             |
|                             |       |        |        | <b>HUOM!</b><br>Valitse<br>pudotusvali-<br>kosta haitta% |
|                             |       |        | 0      | 0,00                                                     |
|                             |       | 1      | 0      | 0,00                                                     |
|                             |       | 1      | 0      | 0,00                                                     |
|                             |       |        | 0      | 0,00                                                     |

1.Jos sinulla on putkia asennettu siten, että saat niiltä metreiltä vaativuus- tai olosuhdelisää niin se putki- määrä sekä ko. putken todellinen normituntikerroin laitetaan tähän.

Valitse hiirellä oikea prosenttiluku. Kone laskee oikean korotusosan.

2. "Lisä" -ruutuun kirjoita vaativuuslisän tai olosuhdelisän tyyppi.

### TIETOJEN SYÖTTÄMINEN SUORAAN TAULUKOIHIN

**1.** Siirrä hiiri haluamallesi solun kohdalle (<u>vihreän solun</u>)ja napsauta vasenta painiketta, niin solu aktivoituu. Nyt voit lisätä tarvittavan metrimäärän tai kpl-luvun

| 3)          | Sälepelti, | väliosa |
|-------------|------------|---------|
|             | PÄNÄMÄÄR   | Ä       |
| m3/s        |            |         |
| 0 - 1,00    | 5          | -       |
| 1,00 - 2,00 |            | 10      |
| 2,00 - 3,50 | 2          |         |
| 3,50 - 5,00 |            |         |

2. Sälepelti kpl määrät merkataan tähän kohtaan.

#### NORMITUNTEINA SOVITUT

Normitunteina sovitut sivulle voi lisätä sellaisia tarvikkeita, mitä edellä ei ole ollut. Lisää vain selostus, määrä ja normiaika

| Tavaratunnus | Nimike | Määrä | Normiaika | yhteensä |
|--------------|--------|-------|-----------|----------|
|              |        |       |           | 0,00     |
|              |        |       |           | 0,00     |
|              |        |       |           | 0,00     |
|              |        |       |           | 0,00     |
|              |        |       |           | 0,00     |
|              |        |       |           | 0,00     |
|              |        |       |           | 0,00     |

Taulukon alareunassa on aina sivun normitunnit laskettu yhteen

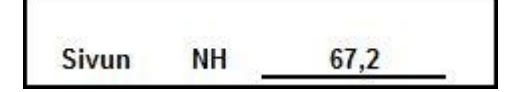

#### LOPULLINEN LASKELMA

### TUNTIKIRJAN TÄYTTÖ

Urakkatunnit

Välipohjat

<u>Etumieslisä</u>

<u>Jakolista</u>

NHK-muuttuu kesken urakan

|      | URAKKATUNNIT         |
|------|----------------------|
|      | normitunti kertoimet |
| NHK1 | 14,69                |
| NHK2 |                      |
| NHK3 | 12 A                 |

2. Syötä NHK1 kohdalle sen hetkinen

1. Aukaise urakkatunnit taulukko etusivulta

normituntikerroin, joka on voimassa, kun aloitit urakan. Kun normituntikerroin muuttuu urakan aikana, syötä

se kohtaan NHK2. Jos vielä muuttuu kolmannen kerran, niin syötä se kohtaan NHK3.

|                              |        |                      | URAKK/                             | TUNNIT                   |        |           |             |          |
|------------------------------|--------|----------------------|------------------------------------|--------------------------|--------|-----------|-------------|----------|
| itusivu                      |        | NHK1<br>NHK2<br>NHK3 | normitunti<br>13,1<br>18,8<br>14,6 | kertoimet<br>0<br>3<br>3 |        |           |             |          |
|                              | N      |                      | N                                  |                          | N      | 1111/2 2  | 1           |          |
|                              | urakka | ulosmaksu            | urakka                             | ulosmaksu                | urakka | ulosmaksu |             | <u> </u> |
| asentajat                    | tunnit |                      | tunnit                             |                          | tunnit |           | yht. tunnit | yht. €   |
| Mikko Makkonen               | 150    | 14,12                | 170                                | 14,97                    | 50     | 15,97     | 370         | 5461,40  |
| Matti Mallikainen            | 140    | 14,12                | 170                                | 14,97                    | 50     | 15,97     | 360         | 5320,20  |
| All the second second second |        |                      |                                    | 20                       |        |           | 0           | 0,00     |
|                              |        |                      |                                    |                          |        |           | 0           | 0,00     |
|                              |        |                      |                                    |                          |        |           | 0           | 0,00     |
|                              |        | Ţ                    |                                    |                          | 1      |           | 0           | 0,00     |
|                              |        |                      |                                    |                          |        |           | 0           | 0,00     |
|                              |        |                      |                                    |                          |        |           | 0           | 0,00     |
|                              |        |                      |                                    |                          |        |           | 0           | 0,00     |
|                              |        |                      |                                    |                          |        |           | 0           | 0,00     |
|                              |        |                      |                                    |                          |        |           | 0           | 0,00     |
|                              |        |                      |                                    |                          |        |           | 0           | 0,00     |
|                              |        |                      |                                    |                          |        |           | 0           | 0,00     |
|                              |        |                      |                                    |                          |        |           | 0           | 0,00     |
|                              |        |                      |                                    |                          |        |           | 0           | 0,00     |
| yh                           | t 290  | 12                   | 340                                | 50.<br>                  | 100    |           | 730         | 10781,60 |
|                              |        |                      |                                    |                          |        |           |             |          |
| RAKKASUMMA                   |        | 17895,7              | 6€                                 |                          |        |           |             |          |
| RAKKATUNNIT                  |        | 730,00               | ) h                                |                          |        |           |             |          |
| RAKKA KTA .                  |        | 24,514738            | 3                                  |                          |        |           |             |          |

 Asentajat sarakkeeseen merkitset: asentajat.

NHK1 sarakkeeseen merkitset ne tunnit, jotka "Mikko Makkonen" on käyttänyt, kun NHK1 on ollut voimassa ja sen hetkinen ulosmaksu. Samaten laita kohtaan NHK2 käytetyt tunnit ja ulosmaksu ja NHK3 samalla tavalla. Täytä jokaisen asentajan kohdalla kyseisellä tavalla. Taulukko laskee

yksittäisen ja koko urakkaporukan tunnit ja kulutetun rahasumman ulosmaksun osalta.

#### VÄLIPOHJAT

<u>Urakkatunnit</u>

<u>Välipohjat</u>

<u>Etumieslisä</u>

<u>Jakolista</u>

NHK-muuttuu kesken urakan

1. Aukaise seuraavaksi välipohjataulukko.

|                   | päivämäärä | VÄLIPOHJAT | 2. Mer<br>päivän |
|-------------------|------------|------------|------------------|
|                   | 1.helmi    |            | valipor          |
| Mikko Makkonen    | 250,00     |            | Merkit           |
| Matti Mallikainen |            |            | asenta           |
| 0                 |            |            | rahasu           |
| 0                 |            |            | paljon           |
| 0                 |            |            | otettu.          |
| 0                 |            |            |                  |

2. Merkitse päivämäärä, koska välipohjat on otettu. Merkitse jokaisen asentajan kohdalle rahasumma, kuinka paljon välipohjia on otettu.

#### JAKOLISTA

<u>Urakkatunnit</u>

<u>Välipohjat</u>

<u>Etumieslisä</u>

<u>Jakolista</u>

<u>NHK-muuttuu kesken urakan</u>

1. Aukaise seuraavaksi jakolistataulukko.

| NIMI              | TUNNIT | PERUS-<br>PALKKA |
|-------------------|--------|------------------|
| Mikko Ilma        | 380    | 15,21            |
| Heikki Huuva      | 380    | 15,21            |
| Matti Mallikainen | 380    | 7,61             |

2. Peruspalkan kohdalle tulee joka miehen henkilökohtainen perustuntipalkka.
Tes:ssä on sovittu, että 2 – 4 palkkaryhmien osalta käytetään 3 palkkaryhmän palkkaa. palkkaryhmässä 1 työskentelevät 50% palkkaryhmä 3 perustuntipalkasta 1.3.2012 = 7,61 (palkkaryhmä3 = 15,21€ X 50% = 7,61€)

#### ETUMIESLISÄ

#### Urakkatunnit

Välipohjat

<u>Etumieslisä</u>

<u>Jakolista</u>

NHK-muuttuu kesken urakan

#### 1. Aukaise seuraavaksi etumiestaulukko.

| Urakkasumma                | Tes:n takuupalkka |       |    |
|----------------------------|-------------------|-------|----|
| Takuupalkka x Urakkatunnit | 1.                | 15,21 | €x |
|                            | 2.                |       | €x |

 Lisää soluun 1. sen hetkinen takuupalkka (3 palkkaryhmän mukaan) Palkan korotuksen jälkeen lisää soluun 2 ja 3 uusi takuupalkka.

| Erotus                                  |       |    |         |    |
|-----------------------------------------|-------|----|---------|----|
| Urakkasumman ja                         |       |    |         |    |
| takuupalkan erotus x 5,3% = Etumieslisä | 5,3 % | Х  | 6463,80 | €= |
| Miinus: ennakko x etumiestunnit 1.      | 0,320 | €x | 370,0   | h  |
| 2.                                      |       | €x |         | h  |

3. Lisää soluun 1. ennakkona saatu etumieslisä/tunti ja vastaava tuntimäärä. Kun etumieslisä muuttuu niin lisää soluun 2. uusi etumieslisä / tunti ja vastaava tuntimäärä.

| Etumieslisää makseta | ian            | 10     |     |         |     | 224,18 | €   |           |
|----------------------|----------------|--------|-----|---------|-----|--------|-----|-----------|
| etumieslisä tunnilta |                | 224,18 | €/  | 370,0 h | h = | 0,61   | €/h |           |
| 1 Etumies            | Mikko Makkonen | 370    | h x | 0,61 €  | €=  | 224,18 | €   | maksetaan |
| 2 Etumies            |                |        | h x | 0,61 €  | € = | 0,00   | €   | maksetaan |

**4.** Kirjoita ruutuun "1 Etumies" urakanetumies ja hänen tunnit. Jos työmaalla on kaksi etumiestä, niin laita molempien nimet ja tunnit. Keltaisesta ruudusta näet, mitä vielä työnantajan on maksettava.

Lisätietoja: Rakennusliitto ry Uudenmaan aluetoimisto Aluetoimitsija Niko Räsänen P. 040 508 7731 niko.rasanen@rakennusliitto.fi www.rakennusliitto.fi